## オーサリング

オーサリング機能は、先生独自のオリジナル教材を作成することのできる機能です。AE3 で 使用されている音声やパッセージを利用した問題の作成や、YouTube などの動画や先生オリ ジナルの音声など、独自の素材を利用した問題の作成が可能です。ここでは、オーサリング の問題集作成に関する手順を説明します。

## 問題集の作成

「問題集」とは、素材や設問を組み合わせて Selected Training やテストなどを配信する単 位です。ここではその問題集作成について説明します。

|   | 問題種別       | サンプル問題                       |
|---|------------|------------------------------|
| 1 | Grammar 問題 | 以下の英文の文型として正しいものを1つ選びなさい。    |
|   |            | She gave me a gold coin.     |
|   |            | · SVOO                       |
|   |            | · SVOC                       |
|   |            | • SVO                        |
|   |            | • SVC                        |
|   |            |                              |
|   |            | 答え:SVOO                      |
| 2 | リスニング問題    | 音声を聞いて以下の設問に答えなさい。           |
|   |            | イラストを参考にしながら対話と応答を聞き、最も適切な応答 |
|   |            | を 1, 2, 3 の中から一つ選びなさい。       |
|   |            |                              |
|   |            |                              |
|   |            |                              |
|   |            | PAS ALINO                    |
|   |            |                              |
|   |            | and a to                     |
|   |            |                              |
|   |            |                              |
|   |            |                              |

サンプルとして以下のような問題を作成する例で説明します。

| 3 | リーディング問題      | Belmont High School Science Contest                                                                                                    |
|---|---------------|----------------------------------------------------------------------------------------------------|
|   |               | The Belmont High School Science Contest will be held in the gym on January 21. All students and their families and friends are welcome to come and watch.                                                                      |
|   |               | The winner can take part in the City Science Contest at City<br>Hall on February 24 and 25. At the City Science Contest,<br>our principal Mr. Smith, will give the opening speech.                                             |
|   |               | If you have an interesting idea for a science project, come to<br>the meeting in the science room on December 3 from<br>3:30 to 4:30 p.m. If you can't come or you need more<br>information, contact Ms. Franklin in Room 306. |
| 4 | Vocabulary 問題 | <ul> <li>A: Could you draw a ( ) to your house for me?</li> <li>B: OK. Do you have a pen?</li> <li>A: Here you go.</li> <li>1 map 2 rule 3 goal 4 quiz</li> </ul>                                                              |

画面の教材作成キットメニューからオーサリングの「問題集」を選択すると、以下の画面が 表示されます。

| Tanaka Taro牛牛 | Home / オーサリング / 問題集一覧 |
|---------------|-----------------------|
| クラス管理者 -      | ● 問題集一覧 〇間題集の作成       |
|               | ·                     |
| 🖷 Home        |                       |
|               | < 検索条件を表示する           |
| · 」 分析 〈      | 検索条件に該当するデータはありません。   |
| Q ライブラリ 〈     |                       |
| ✔ 教材作成キット ~   |                       |
| 概要            |                       |
| CP教材 〈        |                       |
| ■ オーサリング ×    |                       |
| <b>机</b> 要    |                       |
| 素材            |                       |
| 設問            |                       |

ここで、問題集を作成したい場合は、画面右上の「問題集の作成」ボタンを選択します。 実行すると、以下のように問題集作成のための入力フォームが表示されます。

| Home / オーサリング / 問題集一 | 覧 / 問題集作成                                                                      |
|----------------------|--------------------------------------------------------------------------------|
| 🔰 問題集作成              |                                                                                |
|                      |                                                                                |
| 情報入力 設問紙             | 課 配点 カルビュー 「古き」 保存する                                                           |
| タイトル                 |                                                                                |
| УŦ                   |                                                                                |
|                      | ー。<br>問題作成のコメントです。内部管理用として利用できます。                                              |
| 95                   | なのできます Lagor TOEFL 英様3級 高校1年 高校2年  検索を行うときに利用するタグを設定します。 タグは 複数設定することができます。    |
| 難易度                  | 難易度を選択してください                                                                   |
| 共有                   | □共有する<br>共有すると、他の先生がこの問題集をホームワークやテストで利用することが可能になります。<br>また、他の先生によるコピーも可能になります。 |
| PUBR                 | 問題集を削除する                                                                       |

入力項目を以下に示します。

|   | 項目           | 概要                 |
|---|--------------|--------------------|
| 1 | タイトル         | 問題集を管理するためのタイトルです。 |
| 2 | メモ           | 問題集を管理するためのメモです。   |
| 3 | タグ、難易度、共有フラグ | 他と共通です。            |

次に、設問を登録するために、画面右上のタブの「設問編集」を選択してください。 実行すると、設問編集画面が表示されます。初期状態では、「(+)ボタンをクリックして 設問を追加してください。」が表示されます。

| tome / オーサリング / 問題集一覧 / | 問題來作成   |                  |
|-------------------------|---------|------------------|
| 情報入力 設問編集               | 配点 カビュー | ブルビュー 下書き 🗸 保存する |
| 0                       |         | ってください。          |
|                         |         |                  |

ここで、(+)ボタンを選択すると、以下のように問題追加のためのアイコン群が表示されます。

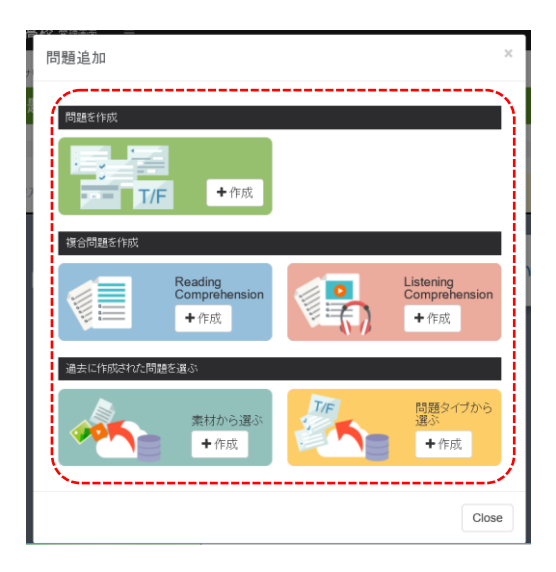

問題集の作成としては、

「問題を作成」

「複合問題を作成」

「過去に作成された問題を選ぶ」

の中から選ぶことができます。それぞれの役割は以下の通りです。

|   | 選択肢                       | 概要                            |
|---|---------------------------|-------------------------------|
| 1 | 問題を作成                     | 1問毎に登録したい場合にはこちらを選択します。       |
| 2 | 複合問題を作成                   | 長文読解に関連した問題を作成したい場合はこち        |
|   | (Reading Comprehension)   | らを選択します。最初に Reading 素材の検索画面   |
| _ |                           | が表示されます。                      |
| 3 | 複合問題を作成                   | リスニング問題に関連した問題を作成したい場合        |
|   | (Listening Comprehension) | はこちらを選択します。最初に Listening 素材 の |
|   |                           | 検索画面が表示されます。                  |
| 4 | 過去に作成された問題を選ぶ             | 既に登録された素材の検索画面が表示されます。        |
|   | (素材から選ぶ)                  |                               |
| 5 | 過去に作成された問題を選ぶ             | 既に登録された問題の検索画面が表示されます。        |
|   | (問題タイプから選ぶ)               |                               |

「問題を作成」の(+作成)を選択すると、以下のような登録テンプレート選択画面が表示 されます。左側メニューがスキルタイプ、右側の画像が問題タイプを表示しています。

スキルタイプを選択することで作成した教材の 学習時間が自動的にそのスキル分野に集計され ますので、作成したい教材の趣旨にあわせて選 択してください。

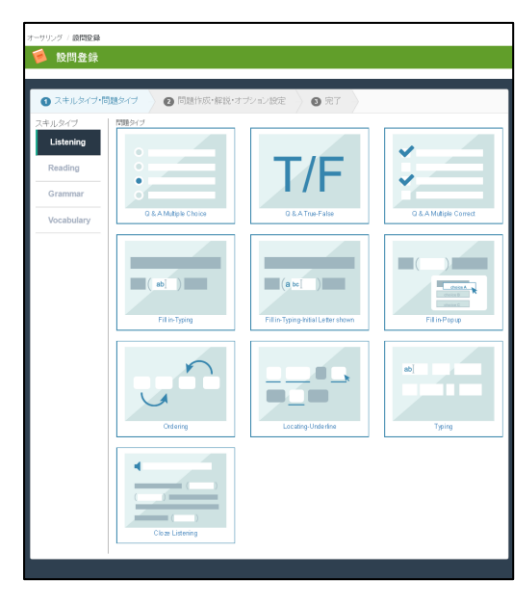

ここではサンプルとして、「Grammar」問題としての設問を登録します。スキルタイプの メニューで「Grammar」を選択すると以下の画面が表示されます。

| オーサリング / 設問登録                                           |                           |                         |                        |
|---------------------------------------------------------|---------------------------|-------------------------|------------------------|
| 🥬 設問登録                                                  |                           |                         |                        |
| 1 スキルタイプ・問                                              | 選タイプ 2 問題作成・解説・オ          | ブション設定 🔰 完了 🔿           |                        |
| スキルタイプ<br>Listening<br>Reading<br>Grammar<br>Vocabulary | Ritik Dr J                | T/F<br>O & A True False | O & A Multiple Correct |
|                                                         | ( ab] )<br>Fill to Typing | (a bo )                 | FilinPepe              |
|                                                         | Cretering                 | Locating Underline      | ab)<br>Typing          |

問題形式のパターンとして以下を選択することができます。

|   | タイトル                   | 問題形式                          |
|---|------------------------|-------------------------------|
| 1 | Q&A Multiple Choice    | 複数の選択肢から1つの選択肢を選ぶ問題形式         |
| 2 | Q&A True-False         | 正誤の判断を選ぶ問題形式                  |
| 3 | Q&A Multiple Correct   | 複数の選択肢から1つ以上の選択肢を選ぶ問題形式       |
| 4 | Fill in-Typing         | 1 つの穴あきタイピング問題                |
| 5 | Fill in-Typing-Initial | 1つの穴あき問題で頭文字が1文字ヒントとして表示され    |
|   | Letter shown           | るタイピング問題                      |
| 6 | Fill in-Pop up         | 1 つの穴あき問題で Pop up による選択肢を選ぶ形式 |
| 7 | Ordering               | 単語を並び替える問題形式                  |
| 8 | Locating-Underline     | 下線部のある選択肢を1つ選択する問題形式          |
| 9 | Typing                 | ディクテーションのように、すべての語彙を入力する問題    |
|   |                        | 形式                            |

ここでは、「Q&A Multiple Choice」を選択する例を見てみましょう。

「Q&A Multiple Choice」を選択すると以下の入力画面が表示されます。入力要素について は画面フォームに指示がありますので、指示に従って入力を行ってください。

| <sub>之表材</sub><br>素材 | 一<br>ボッセージ 音声 画能 外部サイヤリンク 動画                                           |
|----------------------|------------------------------------------------------------------------|
| ž                    |                                                                        |
| スキルタイブ               | Grammar Q.&.A.Multiple Choice                                          |
| * 問題タイトル             | 英語の語順1                                                                 |
| 指示文                  | 選択核の中から最も適当なものを1つ家びなさ、。                                                |
|                      | 例文参照<br>指示文を入力します。(4000文学以内)                                           |
| * 問題文                | 以下の高文の文型として正し、16の全蔵(なさ)。                                               |
|                      | 問題文を入力します。(4000文字以内)                                                   |
| * 選択肢                | © \$V00                                                                |
|                      | SVOC                                                                   |
|                      | svo                                                                    |
|                      | svc                                                                    |
|                      | ○<br>選択技を追加する<br>正解にチェックをつけててたさい。選択技は200文字以内で入力します。                    |
| 音声                   | <b>孝報</b> ファイルが選択されていません。<br>MP3形式、2MB以内。                              |
| 画像                   | <mark>参照</mark> ファイルが選択されていません。<br>JPG.GF, PNO形式、2MB以内。                |
| 日本語訳                 | 塗対すねに、地の金コインを与えてくれた。                                                   |
|                      | 日本語訳を入力します。(4000文字以内)                                                  |
| 解説                   | 触動のあどご聞い」「何老」を示す目が儲か2つ感、ています。                                          |
|                      | - 解説を入力します。(4000文字以内)                                                  |
| ランダム選択肢表示            | □ <b>資収終キランダムに並べる</b><br>チェックをつけると、党議事ごどに着択肢をシャッフルして出題します。             |
| 難易度                  | 難暴度を選択してください                                                           |
| 55                   | 4                                                                      |
|                      | vogesterlage TOEFL 英統級 高校1年 高校2年<br>総合用のの内体も HLます 接触なる場合は、セットのPDFになした。 |

入力完了後、画面左下の「登録する」を選択することで登録が完了します。

完了後は、以下の画面が表示されます。

| ● スキルタイプ・問題           | タイプ 🛛 問題作成・解説・オプション設定 🔰 9 完了       |
|-----------------------|------------------------------------|
| 問題作成が完了しま<br>編集 フレビュー | Lfz.                               |
| ID                    | 1044                               |
| スキルタイプ                | Grammar                            |
| 問題タイプ                 | Q & A Multiple Choice              |
| 問題タイトル                | 英語の語順1                             |
| 指示文                   | 選択肢の中から最も適当なものを1つ選びなさい。            |
| 問題文                   | 以下の英文の文型として正しいものを選びない。             |
| 選択肢                   | • SV00<br>• SV0C<br>• SV0<br>• SVC |
| 日本語訳                  | 彼女は私に、1枚の金コインを与えてくれた。              |
| 解説                    | 動詞のあとに「舗こ」「何を」を示す目的語が2つ続いています。     |
| ランダム選択肢表示             | ランダムにしない                           |
| 難易度                   |                                    |
| タヴ                    |                                    |

入力したデータの確認をする場合は、「プレビュー」ボタンを選択することで、以下のよう な問題画面や解説画面を確認することができます。

| 1: 選択後の中から<br>以下の英文の文言<br>She gave me a go<br>SVOO |                                   | ≫^ <b>→</b><br>∧.<br>≧t | 網点 |
|----------------------------------------------------|-----------------------------------|-------------------------|----|
| 1: 運転後の中から<br>以下の英文の文表<br>She gave me a ge<br>SVOO | 最も適当なものを1つ選びなさい<br>世として正しいものを選びな; | <sup>.</sup><br>さい,     |    |
| SVOO                                               | ld coin.                          |                         |    |
|                                                    |                                   |                         |    |
| SVOC                                               |                                   |                         |    |
| SVO                                                |                                   |                         |    |
| SVC                                                |                                   |                         |    |

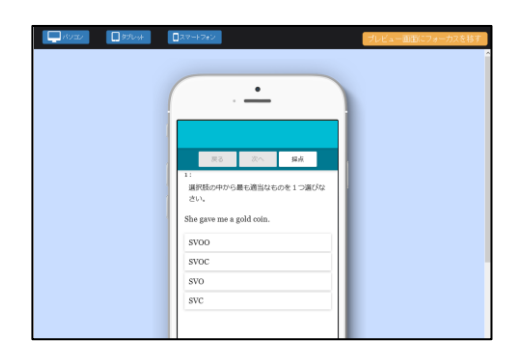

| 1.00        | <u>م</u>                | n stort                                                          | □.⊼.▽.                                   | ートフォン                |                                                |           |                        |       |  |
|-------------|-------------------------|------------------------------------------------------------------|------------------------------------------|----------------------|------------------------------------------------|-----------|------------------------|-------|--|
|             |                         |                                                                  |                                          |                      |                                                |           |                        |       |  |
|             |                         |                                                                  |                                          |                      | <b>元托板 🕄</b>                                   |           |                        |       |  |
|             |                         |                                                                  |                                          |                      |                                                |           |                        |       |  |
|             |                         |                                                                  |                                          |                      |                                                |           |                        |       |  |
|             |                         |                                                                  |                                          |                      | o点                                             |           |                        |       |  |
|             |                         |                                                                  |                                          |                      |                                                |           |                        |       |  |
|             |                         |                                                                  |                                          |                      |                                                |           |                        |       |  |
|             | No                      | ያイトル                                                             | ER                                       |                      | RA                                             |           | 解答 -                   | REAL  |  |
| ,           | No (                    | 9 <del>1</del> ኮル                                                | iea<br>X                                 | 設定し                  | 配点<br>いていません                                   | +         | <u>解答・</u><br>解答・解説を見る | 8828  |  |
| N           | No 2<br>1<br>io 王孫      | 9イトル                                                             | ER<br>X                                  | 設定し                  | 記念<br>いていません<br>旅客・                            | ↓<br>MiR  | <b>解答・</b><br>解答・解説を見る | 8731  |  |
| 8<br>1      | No C<br>1<br>Ko EA      | <b>9イトル</b><br>1: 選択的                                            | 正満<br>×<br>初中から最                         | 設定し                  | <u>記念</u><br>していません<br><u>新香</u> ・<br>21つ道びなさい | MTRE .    | <b>解答・</b> 解説を見る       | NU    |  |
| 8<br>       | No (1)<br>(o) 王謂<br>×   | <mark>9イトル</mark><br>1: 選択的<br>She gave n                        | 正満<br>×<br>kの中から量の<br>ne a gold coi      | 設定し<br>む適当なもので<br>n. | 記点<br>いていません<br>解答・<br>21つ道びなさい                | MTER:     | <b>解語・</b> 解説を見る       | RTIL  |  |
| 2           | No C<br>1<br>Ko EA<br>X | 9イトル<br>1: 選択的<br>She gave II<br>0 SND<br>0 SND                  | 正満<br>×<br>kの中から量<br>ne a gold coi<br>C  | 設定し<br>も適当なものそ<br>n. | <u>税点</u><br>いていません<br><u>解答・</u><br>2.1つ道びなさい | Milk<br>• | <b>財苗・</b><br>財苗・知時を見る | #234  |  |
| 8<br>N<br>2 | No C<br>1<br>No EM      | 5イトル<br>1: 選択想<br>She gave m<br>0 STO<br>0 STO<br>0 STO<br>0 STO | 正高<br>X<br>kの中から最小<br>ne a gold coi<br>C | 設定(<br>も適当なものを<br>n. | <u>配点</u><br>いていません<br><b>解答・</b><br>21つ選びなさい  | MIR .     | <b>解語・</b> 解説を見る       | ##534 |  |

確認完了後、設問編集画面には、以下のような設問登録一覧が表示されます。これで1問目 の登録は完了です。

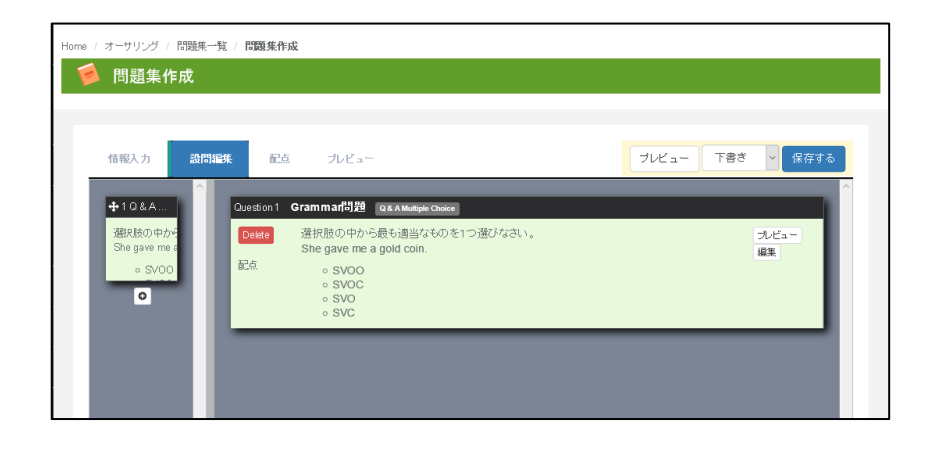

続いて、リスニング問題を追加します。1 問目の下部に表示された(+)の記号を選択する ことで、設問を追加することができます。(最大 100 問まで設定可能)

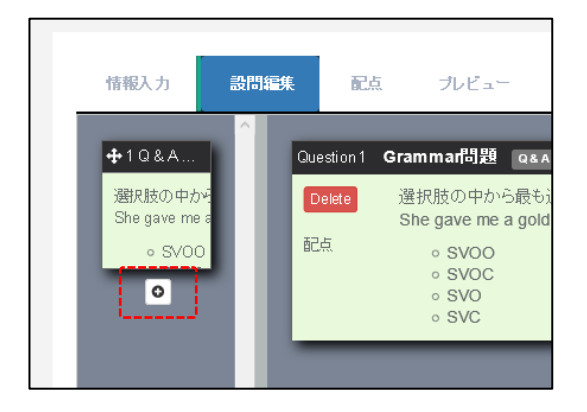

ここで、(+)ボタンを選択すると、先ほどと同様に、問題追加メニューが表示されます。

| 100      | =                                                      |   |  |
|----------|--------------------------------------------------------|---|--|
| 問題集·     | 問題追加                                                   | × |  |
| 成<br>326 | MILAS (物成<br>下/F 中成                                    |   |  |
| l        | また「作成たり/ご問題を描述                                         |   |  |
|          | 素材から選ぶ         問題9イブから<br>選ぶ           ・作成         ・作成 | 1 |  |

ここで、同様に「問題を作成」の(+)ボタンを選択すると、以下の画面が表示されます。 今回はスキルタイプを「Listening」にて選択しています。

| オーサリング / 設問登録 |                         |                                    |                        |
|---------------|-------------------------|------------------------------------|------------------------|
| 🧯 設問登録        |                         |                                    |                        |
|               |                         |                                    |                        |
| 1 スキルタイプ・問題   | <b>タイプ</b> 2 問題作成・解説・オブ | ション設定                              |                        |
| 2±4947        | 問題タイプ                   |                                    |                        |
| Listening     | 0                       |                                    | ✓                      |
| Reading       |                         | T/F                                |                        |
| Grammar       | 0                       | • / •                              |                        |
| Vocabulary    | Q & A Multiple Choice   | Q & A True-False                   | Q & A Multiple Correct |
|               |                         |                                    |                        |
|               |                         |                                    |                        |
|               | ( ab] )                 | (a bc [ )                          | choice A<br>choice B   |
|               | Fill in Typing          | Fill in Typing-hitial Letter shown | Eil in Popun           |
|               |                         |                                    |                        |
|               | $\sim$                  |                                    |                        |
|               |                         |                                    | aoj                    |
|               |                         |                                    |                        |
|               | Ordering                | Locating-Underline                 | Typing                 |
|               |                         |                                    |                        |
|               |                         |                                    |                        |
|               |                         |                                    |                        |
|               |                         |                                    |                        |
|               | Cloze Listening         |                                    |                        |

リスニングの場合は先ほどの問題パターンに加え、以下の問題種類が利用いただけます。

|   | タイトル            | 問題形式                       |
|---|-----------------|----------------------------|
| 1 | Cloze Listening | 音声を聞いて、穴あきの文章にタイピングで穴埋めする問 |
|   |                 | 題形式                        |

ここでも、同様に「Q&A Multiple Choice」を選択します。選択すると「Listening」 タイプの設問登録画面が表示されます。

| オーサリング / 設問登録 |                                                                                                    |
|---------------|----------------------------------------------------------------------------------------------------|
| 🥖 設問登録        |                                                                                                    |
|               |                                                                                                    |
| 1 スキルタイプ・問題:  | タイプ 2 問題作成・解説・オブション設定 3 完了                                                                                                    |
|               |                                                                                                    |
| メイン素材         |                                                                                                    |
| * 素材          |                                                                                                    |
| Į             | 音声 動画                                                                                                    |
| 題引            |                                                                                                    |
| スキルタイプ        | Listering                                                                                                    |
| 問題タイプ         | Q & A Multiple Choice                                                                                                    |
| * 問題タイトル      | 英後リスニングサンブル                                                                                                    |
| 指示文           | 選択肢の中から最も通当なものを1つ激びなさい。                                                                                                    |
|               |                                                                                                    |
|               | 例文参照<br>指示文を入力します。(4000文字以内)                                                                                                    |
| * 問題文         |                                                                                                    |
|               |                                                                                                    |
|               |                                                                                                    |
| * 選択肢         |                                                                                                    |
|               |                                                                                                    |
|               | 0                                                                                                    |
|               | 0                                                                                                    |
|               | 0                                                                                                    |
|               | 確保設を追加する<br>正備にチェックをつけてください。選択時は200文字以内で入力します。                                                                                                    |
| 画像            | ◆照 ファイルが弾扱されていません。                                                                                                    |
|               | JPG、GF、PNG形式、2MB以内。                                                                                                    |
| 日本語訳          |                                                                                                    |
|               |                                                                                                    |
|               | 日本語訳を入力します。(4000文字以内)                                                                                                    |
| 解説            |                                                                                                    |
|               |                                                                                                    |
|               | <b>解</b> 結を入力します。(4000文字以内)                                                                                                    |
| ランダム選択肢表示     | □ 選択肢をランダムに並べる<br>チェックをつけると 受護金ごとに選択肢をパッッフルして出頭します。                                                                                                    |
| 戦旦府           |                                                                                                    |
| 和此初版          |                                                                                                    |
| 95            | Second Second Se |
|               | 検索用のタグを入力します。複数ある場合は、カンマ(J区切りで入力してください。<br>(入力型のTOPEC 英雄にはい                                                                                                    |
|               | a and a constraint of the                                                                                                    |
| 登録する          |                                                                                                    |
| -             |                                                                                                    |

リスニング問題では、素材の欄から「音声」もしくは「動画」のアイコンを選択することで、 素材との結びつけを行うことができます。ここでは、「音声」ファイルを選択してみます。 「音声」アイコンを選択すると、以下のような素材一覧画面が表示されます。すでに登録さ れている音声ファイルなどを再利用する場合は、「検索条件を表示する」にて検索を行うこ とで、ファイルを再利用することもできます。ここでは、新規にファイルを登録することで、 音声を利用する手順を説明しています。

画面右上の「素材を登録する」を選択してください。

| Liste  | ning Comprehens | ion 素材選択       |            |     |              | ● 素材を登録          |
|--------|-----------------|----------------|------------|-----|--------------|------------------|
|        |                 |                |            |     |              | £                |
|        | ユーザーニ           | コンテンツ          |            |     | Academic Exp | ress 3           |
| 4.検索条件 | を表示する           |                |            |     |              |                  |
|        |                 |                | 1件から1件 1件中 | 1   |              |                  |
| 素材ID   | タイトル            | 素材             | 難易度        | 設問数 | 作者           | 最終更新日 ↑          |
| 470    | 辛素登録テフト         | Listening (音声) |            |     | Suzuki Jiro  | 2017/03/01 16:42 |

選択すると、以下のような音声ファイル管理フォームが表示されます。入力項目については 画面の指示に従って入力を行ってください。

| ● 素材種類の選択 | 2 素材登録・名前の入力・オブション設定 0 完了                                                   |     |
|-----------|-----------------------------------------------------------------------------|-----|
| 素材種類      | Listening(音声)                                                               |     |
| * 971-и   | 素材のタイトルを入力します。(50文字以内)                                                      |     |
| * 音声      | <mark>参照。</mark> フ <mark>ィ</mark> ルが強限されていません。<br>MP3形式、2ME以内。              |     |
| 画像        | <b>参程</b> ファイルが選択されていません。<br>JPG, GF, PNG形式, 2MB以内。                         |     |
| 英立スクリプト   |                                                                             |     |
|           | 英文スクリナを入力します。                                                               | -11 |
| 玩話本日      |                                                                             | A   |
|           | 解説用の日本語スクリプトを入力します。(4000文字以内)                                               |     |
| 難易度       | 難易度を選択してください                                                                | ~   |
| <i>95</i> | Constructions<br>検索用のタグを入ります。複数ある場合は、カンマ()区切りで入力してびださい。<br>(入力がりてOEC 実験をPJル |     |
| 說明        |                                                                             |     |
|           | この素材についての部門を入力します。部則は受講者面面には表示されません。(4000文字以内)                              |     |
| 共有        | □ 後の先生に公開する<br>共有級に素材を制除することはできません。ご注意(ださい。                                 |     |

音声ファイルを登録するには、「音声」項目の、「参照」ボタンを選択することで、ファイル選択ダイアログを表示させることができます。ここで、登録したい、ファイルを選択し、「開く」を選択することで、ファイルの登録準備が行われます。

| 📵 ファイルのアップロード                                                                                    |                     |            |          |          |                |       | $\times$ |
|--------------------------------------------------------------------------------------------------|---------------------|------------|----------|----------|----------------|-------|----------|
| $\leftarrow$ $\rightarrow$ $\checkmark$ $\uparrow$ $\blacksquare$ $\rightarrow$ PC $\rightarrow$ | デスクトップ > 新しいフォルタ    | 7-         |          | ~ Ū      | 新しいフォルターの検索    |       | 9        |
| 整理▼ 新しいフォルダー                                                                                     |                     |            |          |          |                |       | ?        |
| 📜 private 🔨                                                                                      | 名前 ^                | ト <b>ラ</b> | タイトル     | 参加アーティスト | アルバム           |       |          |
| WebDPI読売対応                                                                                       | 🐊 3Q-part1.mp3      | 39         | 3Q-part1 |          |                |       |          |
| マニュアル作成デー:                                                                                       | ■ 2015-3kyu-01-P1_例 |            |          |          |                |       |          |
| 😌 Dropbox                                                                                        |                     |            |          |          |                |       |          |
| 📕 AJデータ 2016.12.1                                                                                |                     |            |          |          |                |       |          |
| Photos 🗸                                                                                         |                     |            |          |          |                |       |          |
| ファイル名(ト                                                                                          | I): 3Q-part1.mp3    |            |          | ~        | すべてのファイル (*.*) |       | ~        |
|                                                                                                  |                     |            |          |          | 開<( <u>Q</u> ) | キャンセノ |          |

選択が完了すると、以下のように、ファイル名が画面上に表示されます。

| 素材種類   | Listening(音声)                                            |
|--------|----------------------------------------------------------|
| * タイトル | 英検サンプル音声<br>素材のタイトルを入力します。(50文字以内)                       |
| * 音声   | 参照] 30-part1 mp3<br>MP3形式、2MB以内。                         |
| 画像     | <mark>参照…</mark> ファイルが選択されていません。<br>JPG、GIF、PNG形式、2MB以内。 |

選択後、画面左下の「登録する」ボタンを選択することで、データのアップロードが行われ ます。アップロードが完了すると、以下のように、素材の登録状況を示す画面が表示されま す。ここで、音声を確認することもできます。

問題なければ、「この素材を設問に使用する」を選択します。

| オーサリング / 素材一覧 / 素材 | -<br>नेहों आ       |
|--------------------|--------------------|
| 🝺 素材詳細             | ●素材を編集する           |
|                    |                    |
| この素材を設問に使用す        | ţą                 |
| 素材種類               | Listening(音声)      |
| タイトル               | 英後サンプル音声 ユーザーコンテング |
| 音声                 | 0(sample.mp3       |
| 画像                 |                    |
| 英文スクリプト            |                    |
| 日本語訳               |                    |
| 設問                 | Comprehension (0)  |
| 難易度                |                    |
| タブ                 |                    |
| 説明                 |                    |
| 共有                 | Uta                |
| 作者                 | Tanaka Taro        |
| 更新日時               | 2017/02/24 19:56   |
| 登録日時               | 2017/02/24 19:56   |
|                    |                    |

選択すると、リスニング問題作成画面の素材項目に、先ほど登録した音声ファイルのタイト ル情報が表示されます。また、対象となる音声ファイルのリンクも表示されますのでここか らも、音声を確認することができます。

| オーサリング / 設問登録                               |
|---------------------------------------------|
| 🦻 設問登録                                      |
|                                             |
| スキルタイプ・問題タイプ     2 問題作成・解説・オプション設定     3 完了 |
|                                             |
| メイノ素材                                       |
| 素材名英様サンブル音声素材の選択を解除                         |
| 英文スクリプト                                     |
| <b>保護</b> 和日本語訳                             |
| 音声 1:40 ④ …111                              |
|                                             |

素材の登録後は、関連の設問を入力します。以下は、設問のサンプルです。音声以外に画像 などが必要な場合は、画像フォームの欄から同様にファイルの登録を行ってください。

| 📦 設問編集       |                                                             |
|--------------|-------------------------------------------------------------|
| ① スキルタイプ・問題: | タイプ 2 問題作成・解説・オプション設定 0 完了                                  |
| •            |                                                             |
| メイン素材        |                                                             |
| 素材名          | 英様サンブル音声                                                    |
| 英文スクリプト      |                                                             |
| 日本語訳 音声      | Turner (A) and                                              |
|              |                                                             |
| 問題           |                                                             |
| スキルタイプ       | Listening                                                   |
| * 問題タイトル     | 本体リスーングサンブル                                                 |
| 松田文          |                                                             |
| nin x        | 普州で開始、「て、以下の原料商」であれなほと、。                                    |
|              | 建                                                           |
|              | 指示文を入力します。(4000文学以内)                                        |
| *問題文         | イラストを参考にしながら対話とな客を聞き、最も達切なな客を1,2,3の中から一つ変のなさい。              |
|              |                                                             |
|              | 問題文を入力します。(4000文字以内)                                        |
| * 選択肢        | 0 1                                                         |
|              | 2                                                           |
|              | 3                                                           |
|              |                                                             |
|              | 選択鉄を設加する                                                    |
|              | 正開にチェックをつけてください。選択肢は200文字以内で入力します。                          |
| 画像           | 参照 ファイルが選択されていません。                                          |
|              | JPG, GF, PNOHSK, ZMESJPJ.                                   |
|              | 797U-158637470:2016-3kgu01+P1_903; png MI8                  |
|              |                                                             |
|              |                                                             |
|              |                                                             |
|              |                                                             |
|              |                                                             |
|              |                                                             |
| 日本語訳         |                                                             |
|              |                                                             |
|              | 日本語訳を入力します。(4000文字以内)                                       |
| 解説           |                                                             |
|              |                                                             |
|              | 解説を入力します。(4000文字以内)                                         |
| ランダム選択肢表示    | □ 選択肢をランダムに並べる                                              |
|              | A MANUTUM AND ADDRESS CONTRACTOR AND ADDRESS AND ADDRESS AS |
| 重易度          | 難場度を選択してください                                                |
| 97           | 4                                                           |
|              | 検索用のダグを入力します。複数ある場合は、カンマ()区切りで入力して状さい。                      |
|              | (人力)的10日に通知後期10月                                            |
| 登録する         |                                                             |

入力が完了したら、画面左下の「登録する」ボタンを選択することで、登録が完了します。

登録確認画面では、以下のように、「編集」に戻るか、「プレビュー」にて画面の確認を行うことができます。

| オーサリング / 登録完了           |                                                |  |
|-------------------------|------------------------------------------------|--|
| 🧉 登録完了                  |                                                |  |
|                         |                                                |  |
| 1 スキルタイプ・問題             | タイプ 2 問題作成・解説・オブション設定 3 完了                     |  |
| 問題作成が完了しま<br>[編集] ブレビュー | した。                                            |  |
| ID                      | 1250                                           |  |
| スキルタイプ                  | Listening                                      |  |
| 問題タイプ                   | Q & A Multiple Choice                          |  |
| 素材                      | 英検ザンブル音声                                       |  |
| 問題タイトル                  | 英線リスニングサンブル                                    |  |
| 指示文                     | 音声を聞いて以下の段間に答えなさい。                             |  |
| 問題文                     | イラストを参考にしながら対話と応答を間壁、最も進切な応答を1,2,3の中から一つ選びなさい。 |  |
| 選択肢                     | • 1<br>• 2<br>• 3                              |  |
| 画像                      | 2015-3kyu01-P1_MIX.prg                         |  |
| 日本語訳                    |                                                |  |
| 解説                      |                                                |  |
| ランダム選択肢表示               | ランダムにしない                                       |  |
| 難易度                     |                                                |  |
| 95                      |                                                |  |
|                         |                                                |  |

登録が完了すると、以下の Question2 のように追加された設問を確認することができます。 同じ音声に続けて問題を追加する場合は、設問配下の(+)を選択してください。

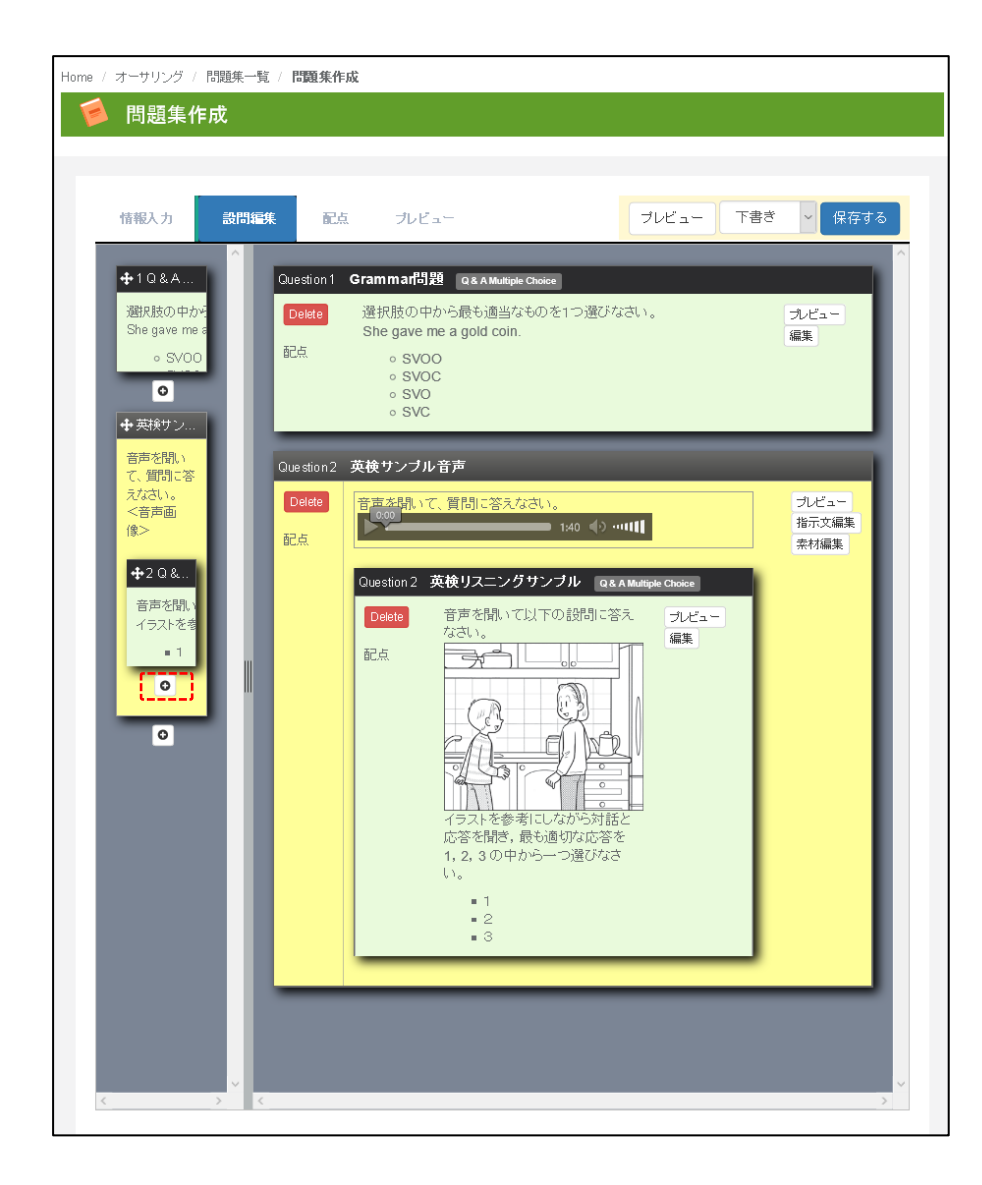

次に、「Reading」タイプの問題を選択します。

| オーサリング / 設問登録 |                                              |                                     |                        |
|---------------|----------------------------------------------|-------------------------------------|------------------------|
| 🤞 設問登録        |                                              |                                     |                        |
|               |                                              |                                     |                        |
| 1 スキルタイブ・問題   | <b>値タイプ</b> <ul> <li>② 問題作成・解説・オフ</li> </ul> | ジョン設定 3 完了                          |                        |
| スキルタイプ        | 問題タイプ                                        |                                     |                        |
| Listening     | 0                                            |                                     | <b>~</b>               |
| Reading       | 0                                            |                                     |                        |
| Grammar       |                                              |                                     |                        |
|               | Q & A Multiple Choice                        | Q & A True-False                    | Q & A Multiple Correct |
| Vocabulary    | a do manpio onoico                           | a an main abo                       |                        |
|               |                                              |                                     |                        |
|               |                                              |                                     |                        |
|               | ( ab]                                        | (a bc]                              | choice A               |
|               |                                              |                                     | choice D               |
|               | Fill in-Typing                               | Fill in-Typing-Initial Letter shown | Fill in-Popup          |
|               |                                              |                                     |                        |
|               | $\sim$                                       |                                     |                        |
|               |                                              |                                     |                        |
|               |                                              |                                     |                        |
|               | Ordering                                     | Locating-Underline                  | Insertion              |
|               |                                              |                                     |                        |
|               |                                              |                                     |                        |

リーディングタイプの場合は画面のように、9パターンの問題種類が利用いただけます。 ここでは、以下の新しいパターンが提供されています。

|   | タイトル      | 問題形式             |
|---|-----------|------------------|
| 1 | Insertion | 問題となる文章を挿入する問題形式 |

ここでは、「Reading」問題の「Insertion」問題を選択します。素材からパッセージを読み 込む場合は、「パッセージ」アイコンを選択することで、検索することができます。

| オーサリング / 設問登録                 |                                                                                                    |
|-------------------------------|----------------------------------------------------------------------------------------------------|
| 📁 設問登録                        |                                                                                                    |
|                               |                                                                                                    |
| <ol> <li>スキルタイブ・問題</li> </ol> | タイプ 2 問題作成・解説・オブション設定 3 完了                                                                          |
|                               |                                                                                                    |
| メイン素材                         |                                                                                                    |
| * 素材                          |                                                                                                    |
|                               | バッセージ                                                                                               |
| 19 <u>93</u>                  |                                                                                                    |
| スキルタイプ                        | Reading                                                                                             |
| 問題タイプ                         | Insertion                                                                                           |
| * 問題タイトル                      |                                                                                                    |
| 指示文                           | パッセージ中の空所を最も通当と思われる立で埋めたはい。                                                                         |
|                               | THE PRODUCT DECEMBER 6                                                                              |
|                               | 一一一一一一一一一一一一一一一一一一一一一一一一一一一一一一一一一一一一一一一                                                             |
|                               | 指示文を入力します。(4000文字以内)                                                                                |
| * 問題文                         | []で囲む Clear                                                                                         |
|                               |                                                                                                    |
|                               |                                                                                                    |
|                               | 挿入箇所をカッコ([])で囲みます。(4000文字以内)<br>(例) This flexbook tells woul how to writel a loostcard in English L |
| 口本西部                          |                                                                                                    |
| 044668                        |                                                                                                    |
|                               |                                                                                                    |
| a77=34                        |                                                                                                    |
| /Hitk                         |                                                                                                    |
|                               | 428/5 3 ±1 ± ± (40000***1/b)                                                                        |
|                               | merc//JU& 9 6 (4000) x 7 x 7 3/                                                                     |
| 部分点許可                         | ■部分点検点を行う<br>部分点を許可する場合にはチェックをつけてください。                                                              |
| 84 D at                       |                                                                                                    |
| 進勿民                           | 難場度を選択して 2さい</th                                                                                    |
| 9Ú                            | 4                                                                                                   |
|                               | vogenkellops<br>純素用のタグを入力します。複数ある場合は、カンマ()区切りで入力してください。                                             |
|                               | (入力的)TOBC 英検ビリル                                                                                     |
| 登録する                          |                                                                                                    |
|                               |                                                                                                    |

「パッセージ」アイコンを選択すると以下のような「素材一覧」の別ウィンドウが表示され ます。素材は、「Academic Express3」内のデータを再利用したり、独自に登録したりする ことで、再利用したりすることができます。

| ォーサリング / 素材→覧<br>嗲 素材一覧   |            | ◎素材を登録する        |
|---------------------------|------------|-----------------|
|                           |            | ·               |
|                           | ユーザーコンテンツ  | College Pathway |
| 、検索条件を表示する<br>検索条件に該当する デ |            |                 |
| NOR THERE I / W/          | 500950 CHU |                 |
|                           |            |                 |
|                           |            |                 |
|                           |            |                 |

今回は、オリジナルの文章を登録する例で説明します。「素材を登録する」ボタンを選択す ると、以下のように英文スクリプトを登録する画面が表示されます。入力フォームの指示に 従って、データを登録してください。

| <ul> <li>素材登録</li> <li>素材種類の選択</li> </ul> | <ul> <li>         ・素材塗録・名前の入力・オブション設定         ・         ・         ・</li></ul>                                                                                                    |         |
|-------------------------------------------|----------------------------------------------------------------------------------------------------|---------|
| 素材種類                                      | Reading(パッセーシの                                                                                                    |         |
| * 9711                                    | 英枝 388 サンブル<br>素材のタイトルを入力はす。(50文字以内)                                                                                                    |         |
| * 英文スクリプト                                 | Belmont High School Science Contest<br>The Belmont High School Science Contest will be held in the gym on January 21. All students and<br>their families and friends are welcome to come and watch.<br>The winner can take part in the City Science Contest at City Hall on February 24 and 25. At the City<br>Science Contest, our principal Mr. Smith, will give the opening speech.<br>英文スクリプトを入力はます。 | ч<br>Ч  |
| 日本語訳                                      | 解説用の日本語スクリプトを入力にます。(4000文字以内)                                                                                                    | <u></u> |
| 難易度                                       | 難暴度を選択してください                                                                                                    | ~       |
| 97                                        | 。<br>movementaion<br>検索用のタグを入力します。推動ある場合は、カンマ(」区切りで入力してください。<br>く入力例のTOBIC 実践科PUル                                                                                                    |         |
| ă#J                                       | この表材についての提明を入力します。説明は受講者画面には表示されません。(4000文字以内)                                                                                                    |         |
| 共有                                        | □ 他の先生に公開する<br>共有地に素材を利用除することはできません。こご注意ください。                                                                                                    |         |
| 登録する                                      |                                                                                                    |         |

入力完了後、画面左下の「登録する」ボタンを選択することで、素材が登録されます。

素材が登録できたら、画面にある「この素材を設問に利用する」ボタンを選択してください。 これによって、設問登録画面に素材が表示され、問題文内にスクリプトが自動的に挿入され ます。

| サリング / 素材一覧 / 素材 | 4249 <b>0</b>                                                                             |                                               |                                                                                                    |
|------------------|-------------------------------------------------------------------------------------------|-----------------------------------------------|----------------------------------------------------------------------------------------------------|
| ▲素材詳細            |                                                                                           |                                               | ●祭村を編集する                                                                                                    |
|                  |                                                                                           |                                               |                                                                                                    |
| この素材を設問に使用す      | 6                                                                                         |                                               |                                                                                                    |
| 表材種類             | Reading(1ッセージ)<br>毎期時代ングループーサーマングの                                                        |                                               |                                                                                                    |
| 2114             | Belmant High School Science Cantest                                                       |                                               |                                                                                                    |
| 業立ったいすい          | The Belmont High School Science Contest will be held in the gy welcome to come and watch. | mon January 21. All students and their famili | es and friends are                                                                                                    |
|                  |                                                                                           |                                               |                                                                                                    |
| D*#9             | ゆすべて表示する                                                                                  | オーサリンク / 設問登録                                 |                                                                                                    |
| 10171            | Comprehension (0) , Insertion (0)                                                         | 📁 設問登録                                        |                                                                                                    |
| 難現血              |                                                                                           |                                               |                                                                                                    |
| 97<br>IRM        |                                                                                           | <ol> <li>スキルタイプ・問題:</li> </ol>                | タイプ 2 問題作成・解説・オブション設定 3 完了                                                                                                    |
| 共有               | U#11                                                                                      |                                               |                                                                                                    |
| 作者               | Tanaka Taro                                                                               | メイン素材                                         |                                                                                                    |
| 史新日時             | 2017/02/28 17:44                                                                          | 素材名                                           | 英作組織サンブル 素材の選択を解除                                                                                                    |
|                  |                                                                                           | 英文スクリプト                                       | Belmont High School Science Contest                                                                                                    |
|                  |                                                                                           |                                               | The Belmont High School Science Contest will be held in the gym on January 21. All students and their families and friends are                               |
|                  |                                                                                           |                                               | welcome to come and watch.                                                                                                    |
|                  |                                                                                           |                                               | 9、すべて表示する                                                                                                    |
|                  |                                                                                           | 口水运行                                          |                                                                                                    |
|                  |                                                                                           | 14aa                                          |                                                                                                    |
|                  |                                                                                           |                                               |                                                                                                    |
|                  |                                                                                           |                                               |                                                                                                    |
|                  |                                                                                           |                                               | 、すべて表示する                                                                                                    |
|                  |                                                                                           | 問題                                            |                                                                                                    |
|                  |                                                                                           | スキルタイプ                                        | Reading                                                                                                    |
|                  |                                                                                           | 問題タイブ                                         | Insertion                                                                                                    |
|                  |                                                                                           | * 問題タイトル                                      |                                                                                                    |
|                  |                                                                                           |                                               |                                                                                                    |
|                  |                                                                                           | 指示文                                           | パッセージ中の空所を最も通当と思われる文で埋めなさい。                                                                                                    |
|                  |                                                                                           |                                               |                                                                                                    |
|                  |                                                                                           |                                               |                                                                                                    |
|                  |                                                                                           |                                               | 18/0CEX/J04/9 * ***000CTF6/12/                                                                                                    |
|                  |                                                                                           | * 問題文                                         | ITで囲む Clear                                                                                                    |
|                  |                                                                                           |                                               | Belmont High School Science Contest                                                                                                    |
|                  |                                                                                           |                                               | The Belmont High School Science Contest will be held in the gym on January 21. All students and<br>their families and friends are velocme to come and vetch. |
|                  |                                                                                           |                                               | The winner can take part in the City Science Contest at City Hall on February 24 and 25. At the                                                              |
|                  |                                                                                           |                                               | City Science Contest, our principal Mr. Smith, will give the opening speech.                                                                                 |
|                  |                                                                                           |                                               | December 3 from<br>3:30 to 4:30 p.m. If you can't come or you need more information, contact Ms. Frankin in Room                                             |
|                  |                                                                                           |                                               | 306.                                                                                                    |
|                  |                                                                                           |                                               | ▲<br>输入第所をわっつ (1)で知みます、(4000文字し/穴)                                                                                                    |
|                  |                                                                                           |                                               | (ØI) This [textbook tells you] [how to write] a [postcard in English].                                                                                       |
|                  |                                                                                           | 日本語訳                                          |                                                                                                    |
|                  |                                                                                           |                                               |                                                                                                    |
|                  |                                                                                           |                                               |                                                                                                    |
|                  |                                                                                           |                                               | 日本8888でを入力します。(4000以子が1/3)                                                                                                    |
|                  |                                                                                           | 解説                                            |                                                                                                    |
|                  |                                                                                           |                                               |                                                                                                    |
|                  |                                                                                           |                                               | 解説を入力します。(4000文字以内)                                                                                                    |
|                  |                                                                                           | 部分点許可                                         | ☑部分点接点を行う                                                                                                    |
|                  |                                                                                           |                                               | 部分点を許可する場合にはチェックをつけてください。                                                                                                    |
|                  |                                                                                           | ## P m                                        |                                                                                                    |
|                  |                                                                                           | <b>亚·</b> ··································· | 難場題を選択してください                                                                                                    |
|                  |                                                                                           | 95                                            | <i>4</i> ,                                                                                                    |
|                  |                                                                                           |                                               | New Methon<br>総合用のわり多入力,ます。視聴ある場合は、11・27/16(11)に入力し,27/15(21、                                                                                                |
|                  |                                                                                           |                                               | acamunossi accusad de lazarana aliac sus actual dus consistentes<br>(入力的 TOBC 英後戸)ル                                                                          |
|                  |                                                                                           | 2008-17                                       |                                                                                                    |
|                  |                                                                                           | 直線する                                          |                                                                                                    |
|                  |                                                                                           |                                               |                                                                                                    |

Insertion 問題では、問題文内の文章を[]でくくることで、問題文を作成することができます。

| 指示文   | バッセージ中の空所を最も適当と思われる文で埋めなさい。                                                                                                    |  |
|-------|----------------------------------------------------------------------------------------------------|--|
|       | 御 <b>伏李熙</b><br>指示文を入力します。(4000文字以内)                                                                                                    |  |
| * 問題文 | 『で囲む Clear                                                                                                    |  |
|       | Bermont High School Science Contest<br>[The Behmont High School Science Contest will be held in the gym on January 21. All students<br>and their families and friends are webcome to come and watch.]                                                                                      |  |
|       | (The winner can take part in the City Science Contest at City Hall on February 24 and 25. At the<br>City Science Contest, our principal Mr. Smith, will give the opening speech.<br>)<br>[] [f you have an interesting idea for a science project, come to the meeting in the science room |  |
|       | on Desember 3 from<br>3:30 to 4:30 p.m. If you can't come or you need more information, contact Ms. Frankin in Room<br>306.<br>]                                                                                                    |  |
|       | ー                                                                                                    |  |

作業完了後に、「登録する」ボタンを選択することで、登録を確認することができます。

|             | 77.07.00 |                                                                                                    |
|-------------|----------|----------------------------------------------------------------------------------------------------|
| ・サリング・      | / 登録完了   |                                                                                                    |
| ● 登         | 録完了      |                                                                                                    |
|             |          |                                                                                                    |
| <b>1</b> スキ | ・ルタイブ・問題 | タイブ 2 問題作成・解説・オブション設定 3 完了                                                                                                    |
| -           |          |                                                                                                    |
| 問題作         | 成が完了しま   | EU/E.                                                                                                    |
| 編集          | ブレビュー    |                                                                                                    |
|             | ID       | 1251                                                                                                    |
|             | スキルタイブ   | Reading                                                                                                    |
|             | 問題タイプ    | Insertion                                                                                                    |
|             | 素材       | 英様3級サンブル                                                                                                    |
|             | 問題タイトル   | 英様3級サンブル                                                                                                    |
|             | 指示文      | バッセージ中の空所を最も適当と思われる文で埋めなさい。                                                                                                    |
|             |          | Belmont High School Science Contest                                                                                                    |
|             |          | The Belmort High School Science Contest will be held in the gym on January 21. All students and their families and friends are                                                  |
|             |          | welcome to come and watch.                                                                                                    |
|             | 問題文      | The winner can take part in the City Science Contest at City Hall on February 24 and 25. At the City Science Contest, our principal<br>Mr. Smith, will give the opening speech. |
|             |          | If you have an interesting idea for a science project, come to the meeting in the science room on December 3 from                                                               |
|             |          | 3:30 to 4:30 p.m. If you can't come or you need more information, contact Ms. Franklin in Room 306.                                                                             |
|             | 日本語訳     |                                                                                                    |
|             | 解説       |                                                                                                    |
|             | 部分点許可    | 許可する                                                                                                    |
|             | 難易度      |                                                                                                    |
|             | 95       |                                                                                                    |
|             |          |                                                                                                    |
|             |          |                                                                                                    |
|             |          |                                                                                                    |
|             |          |                                                                                                    |
|             |          |                                                                                                    |
|             |          |                                                                                                    |
|             |          |                                                                                                    |
|             |          |                                                                                                    |
|             |          |                                                                                                    |
| _           |          |                                                                                                    |
|             |          |                                                                                                    |

プレビューでは以下のような画面を確認することができます。

| 「「スマートフォン」                          |                                                                                                    |
|-------------------------------------|----------------------------------------------------------------------------------------------------|
|                                     |                                                                                                    |
| ◆ 戻る                                | ☆^ → 採点 🗹                                                                                                    |
| 1: パッセージ中の空所を最も適当と思われる文で埋めなさい。      |                                                                                                    |
| Belmont High School Science Contest | インサートする文<br>• The Belmont High School Science Contest will be held<br>in the gym on January 21. All students and their<br>families and friends are welcome to come and watch.<br>• If you have an interesting idea for a science project,<br>come to the meeting in the science room on December                              |
|                                     | <ul> <li>3 from</li> <li>3:30 to 4:30 p.m. If you can't come or you need more information, contact Ms. Franklin in Room 306.</li> <li>The winner can take part in the City Science Contest at City Hall on February 24 and 25. At the City Science Contest, our principal Mr. Smith, will give the opening speech.</li> </ul> |
|                                     |                                                                                                    |

最後に、「Vocabulary」問題を登録します。他と同様に設問追加の(+)ボタンを実行します。

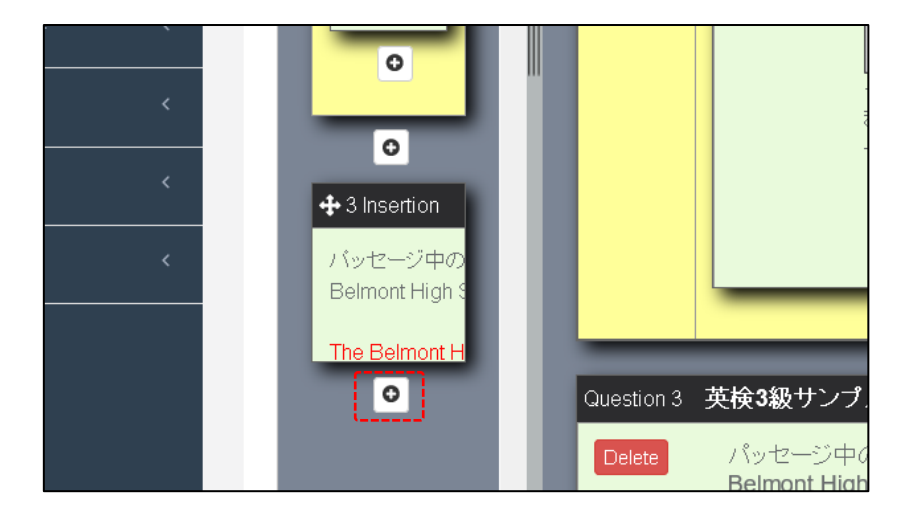

スキルタイプで「Vocabulary」を選択します。

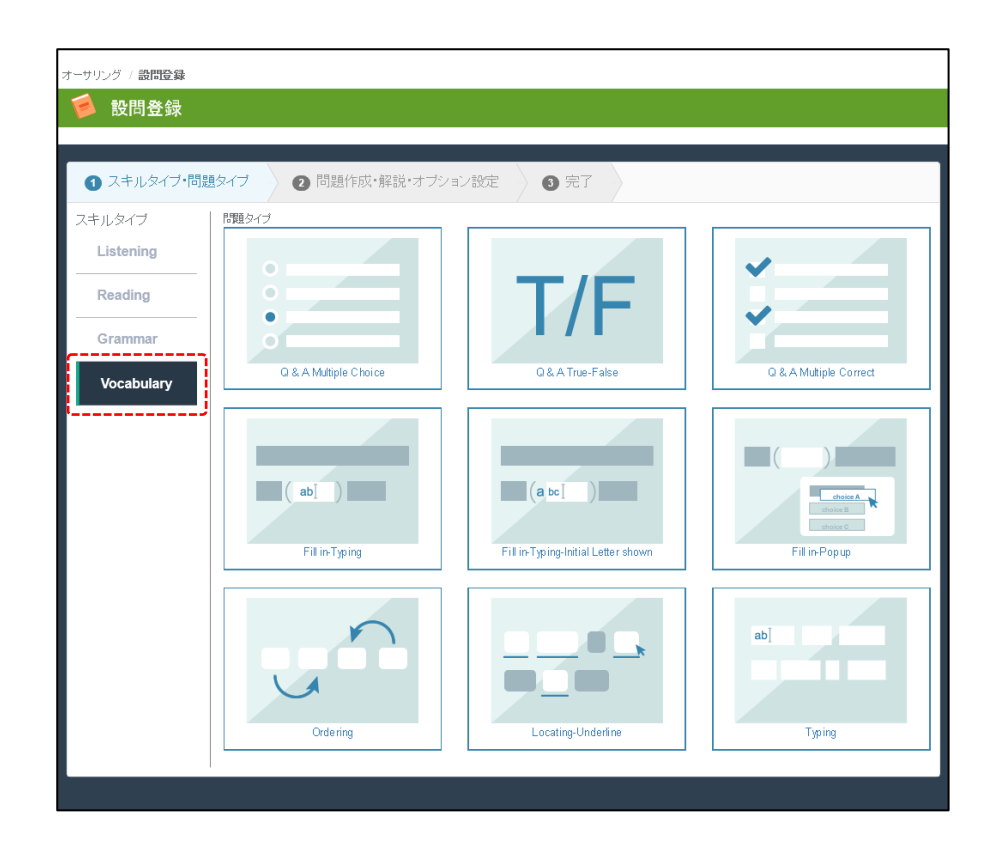

同様に、「Q&A Multiple Choice」を選択すると、以下のような画面が表示されます。

| オーサリング / 設問登録                      |                                                                                              |
|------------------------------------|----------------------------------------------------------------------------------------------|
| <b>戶</b> 設問登録                      |                                                                                              |
| ●フェルタイプ・問題                         |                                                                                              |
| <ul> <li>() スキル×4 ノ・回題:</li> </ul> | AI / 2 Injett FRX*##3X*3 ノジョン設定 1 元 1                                                        |
| メイン素材                              |                                                                                              |
| 素材                                 |                                                                                              |
|                                    | バッセージ 音声 画像 外部サイトリンク 動画                                                                      |
| 問題                                 |                                                                                              |
| スキルタイプ                             | Vocabulary                                                                                   |
| 問題タイプ<br>* 問題タイトル                  | Q & A Multiple Choice                                                                        |
| 指示文                                | 2015-046 / / / / / / / / / / / / / / / / / / /                                               |
|                                    | VERIGIOLET NUMBER CONCELENBORICH &                                                           |
|                                    | <br>例文参照<br>指示文を入力します。(4000文型以内)                                                             |
| * paga +                           |                                                                                              |
| TEMEX                              | A: toud you draw 4 ( ) by your house for me/<br>B: OK. Di you have a pen?<br>A: Here you go. |
|                                    |                                                                                              |
| * 3849 18                          |                                                                                              |
| ANAX                               | map<br>®                                                                                     |
|                                    |                                                                                              |
|                                    | goal                                                                                         |
|                                    |                                                                                              |
|                                    | Xm/tR*DBUJする<br>正線にチェックをつけてください。潮択筋は200文字以内で入力します。                                           |
| 音声                                 | <b>参範…</b> ファイルが選択されていません。                                                                   |
|                                    | MP3Rist, 2MBU/h.                                                                             |
| 画像                                 | 参照         ファイルが選択されていません。           JPG, GF, PNG形式, 2MB以内。         3                        |
| 日本語訳                               |                                                                                              |
|                                    |                                                                                              |
|                                    | ー<br>日本語訳を入力します。(4000文字以内)                                                                   |
| 解説                                 |                                                                                              |
|                                    |                                                                                              |
| ランダム選択肢表示                          |                                                                                              |
|                                    | チェックをつけると、受講者ごとに選択肢をシャッフルして出題します。                                                            |
| 難易度                                | 韓暴度を選択してください。                                                                                |
| 55                                 | 4                                                                                            |
|                                    | www.shefuax<br>検索用のタグを入力します。複数ある場合は、カンマ()区切りで入力していたさい。                                       |
|                                    | (入力的のTOEC 英語デリル                                                                              |
| 登録する                               |                                                                                              |
|                                    |                                                                                              |

入力が完了したら、画面左下の「登録する」を実行してください。

登録が完了すると、確認画面が表示されます。

| オーサリング / 登録完了                 |                                                                                             |
|-------------------------------|---------------------------------------------------------------------------------------------|
| 🥖 登録完了                        |                                                                                             |
|                               |                                                                                             |
| <ol> <li>スキルタイブ・問題</li> </ol> | ジイブ      2 問題作成・解説・オブション設定      3 完了                                                        |
| 問題作成が完了しま<br>編集 ブレビュー         | ました。                                                                                        |
| ID                            | 1252                                                                                        |
| スキルタイプ                        | Vocabulary                                                                                  |
| 問題タイブ                         | Q. & A Multiple Choice                                                                      |
| 問題タイトル                        | 英校3級サンブル                                                                                    |
| 指示文                           | 選択肢の中から最も進当なものを1つ選びなさい。                                                                     |
| 問題文                           | A: Could you draw a () to your house forme?<br>B: OK: Do you have a pen?<br>A: Here you go. |
| 選択肢                           | • map<br>• rule<br>• goal<br>• quiz                                                         |

プレビュー画面で以下の画面を確認することができます。

| ◆ 戻る 次へ →                                                                                                    | 採点 🖌 |
|----------------------------------------------------------------------------------------------------|------|
| 1: 選択肢の中から最も適当なものを1つ選びなさい。<br>A: Could you draw a ( ) to your house for me?<br>B: OK. Do you have a pen?<br>A: Here you go.<br>map<br>rule<br>goal<br>quiz |      |
|                                                                                                    |      |
|                                                                                                    |      |

全てのデータの登録が完了した段階で、問題集作成画面の右上にある「保存する」ボタンで データを保存してください。

| me / オーサリング /  <br>🥖 問題集作                         | 問題集一覧 / 問題集作<br>成 | 成                                                                  |                                                                    |                               |
|---------------------------------------------------|-------------------|--------------------------------------------------------------------|--------------------------------------------------------------------|-------------------------------|
|                                                   |                   |                                                                    |                                                                    |                               |
| 情報入力                                              | 設問編集              | i プレビュー                                                            | プレビュー                                                              | 下書き <mark>~</mark> 保存する       |
| <b>⊕</b> 1Q&A                                     | Question 1        | Gramma間題 Q&A Multiple Choic                                        | e                                                                  | ^                             |
| 選択肢の中から<br>She gave me a<br>。 SV00                | Delete<br>配点      | 選択肢の中から最も適当なもの:<br>She gave me a gold coin.                        | を1つ選びなさい。                                                          | プレビュー<br>編集                   |
| ◆英様サン 音声を聞い                                       | Que stion 2       | ● SVC<br>● SVC<br>英検サンブル音声                                         |                                                                    |                               |
| <、<br><b>目</b> 前に<br>る<br>たなさい。<br>く<br>音声画<br>像> | Delete<br>配点      | 音声を聞いて、質問に答えなさい                                                    | 1∺40 ≰≎ •• <b>04∐</b>                                              | <b>ブレビュー</b><br>指示文編集<br>素材編集 |
| ◆2 Q &<br>音声を聞い<br>イラストを考<br>■ 1                  |                   | Question 2     英検リスニングサン       Delete     音声を聞いて以下       配点     日本 | ブル         Q& A Multiple Choice           の設計に答えなさい。         ナレビュー | 1                             |

保存時には、以下のようなメッセージが表示されるのを確認してください。

| ame / オーサリング / 問題集一覧 / 問題集作成 |                   |
|------------------------------|-------------------|
|                              |                   |
| 下書き保存しました。                   |                   |
|                              | ゴルビュート下来き、メリククラナス |
| 情報入力 設問編集 配点 ブレビュー           |                   |

最後に、「配点」メニューにて配点を設定します。配点のタグを選択することで、配点登録 画面を表示することができます。

| Home | / オーサリング / | / 問題集一覧 / 間  | 題集作成   |       |                  |
|------|------------|--------------|--------|-------|------------------|
| F    | 1 問題集作     | 乍成           |        |       |                  |
|      |            |              |        |       |                  |
|      | 下書き保存しまし   | <i>i</i> t., |        |       |                  |
|      | 情報入力       | 設問編集         | 記点     | プレビュー | ブレビュー 下書き 🗸 保存する |
|      | *夕         | イトル 英検       | 3級準備講回 | e₹の1  |                  |

配点画面には、各々の設問に配点を登録する画面が表示されます。必要に応じて手入力する こともできますが、「自動配点」のボタンを選択することで、平均的な点数配点を行うこと もできます。

| веиноког                                                          | •       |                                                                        |                                                 |
|-------------------------------------------------------------------|---------|------------------------------------------------------------------------|-------------------------------------------------|
| 情報入力                                                              | 設問編集    | 記点 ブルビュー                                                               | ブレビュ <sup>、</sup> 配点会計                          |
| <b>⊕</b> 1Q&A                                                     | Questio | n1 Q&AMultiple Choice                                                  | 自動配点 リセット                                       |
| 選択肢の中から<br>She gave me a                                          |         |                                                                        | 、 未設定の問題が4間あります。                                |
| • SV00                                                            |         | o SVOO                                                                 |                                                 |
| •                                                                 |         | • SVOC<br>• SVO<br>• SVC                                               | 0/100点                                          |
| <ul> <li>         ・ 英検サン…         ・         ・         ・</li></ul> |         |                                                                        | <b>100</b> - 50 - 50 - 50 - 50 - 50 - 50 - 50 - |
| て、質問に答<br>えなさい。                                                   |         |                                                                        |                                                 |
| <音声画<br>像>                                                        |         | 音声が聞いて、質問に答えなさい。                                                       | ·····································           |
| <b>₽</b> 2Q&                                                      |         | Question 2 Q & A Multiple Choice                                       |                                                 |
| 音声を聞い                                                             |         | 配点 音声を聞いて以下の設問に答え                                                      | tatu.                                           |
| = 1                                                               |         | イラストを参考にしなから対話と)<br>最も適切な応答を1,2,3の中;<br>てわない                           | いるを聞き、                                          |
| 0                                                                 |         | • 1                                                                    |                                                 |
| 0                                                                 |         | ■ 2<br>■ 3                                                             |                                                 |
| <b>∲</b> 30&A                                                     |         |                                                                        | _                                               |
| 選択肢の中から<br>A: Could you d                                         | Questio | n3 Q&AMultiple Choice                                                  |                                                 |
| A: Here you go                                                    | 配点      | 選択肢の中から最も適当なものを1つ選びなさ、<br>A: Could you draw a () to your house for me? | )•                                              |
| + 4 Insertion                                                     |         | B: OK. Do you have a pen?<br>A: Here you go.                           |                                                 |
| パッセージ中の                                                           |         | o map                                                                  |                                                 |
| Belmont High S                                                    |         | o rule<br>o goal                                                       |                                                 |
| The Belmont H                                                     |         | o quiz                                                                 |                                                 |

配点入力が完了後、「保存」ボタンを実行することで、配点が保存されます。

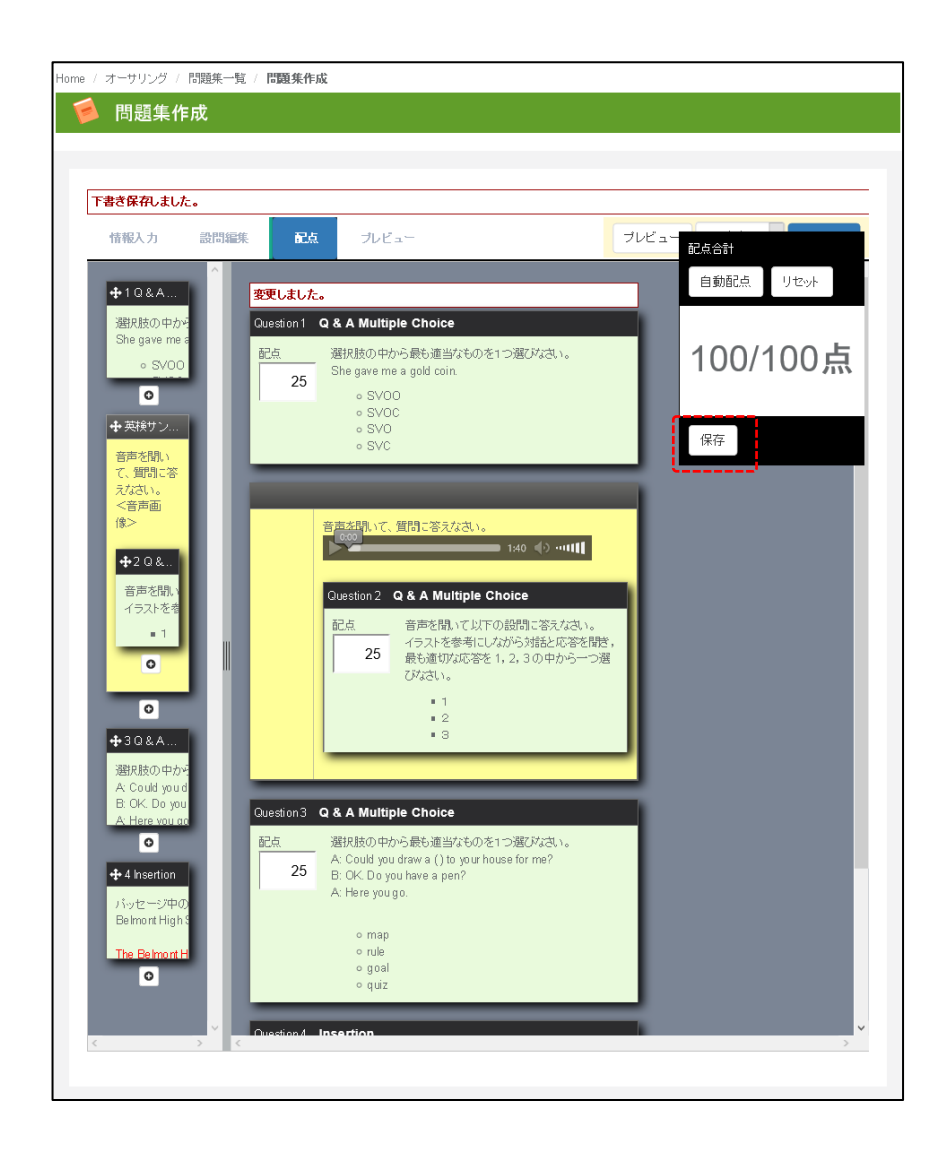

この段階で、プレビューを選択すると、4つの問題が連続した出題を確認することができます。

確認が完了したら、「下書き」となっているデータを「完成版」のモードに切り替えます。

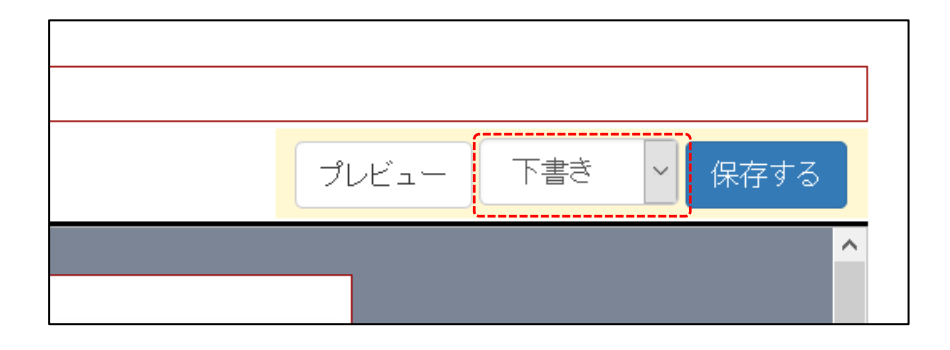

「完成版」になると問題の配点や削除ができなくなりますので、ご注意ください。

| <b>₽</b> 1Q&A                                                                                                    | 変更しました。                                    |     |
|----------------------------------------------------------------------------------------------------|--------------------------------------------|-----|
| 選択肢の中<br>She gave m<br>。SVC                                                                                                    | 完成版を登録すると配点の変更、Bookの削除をすることができません。ご注意ください。 |     |
| <ul> <li>●</li> <li>●</li> <li>●<th>OK</th><th>配点合</th></li></ul> | OK                                         | 配点合 |
| 音声を聞い<br>て、質問に答<br>えなさい。                                                                                                    | • SVC                                      |     |

問題なければ、「完成版」に設定し、「保存」ボタンを実行してください。

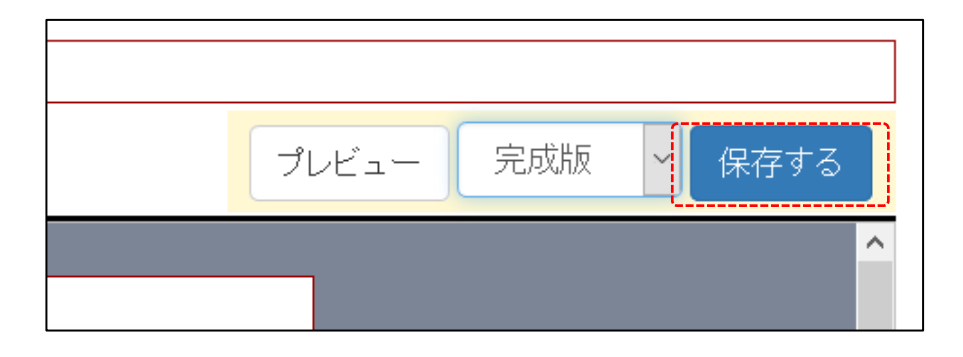

保存が完了すると、問題作成画面でメッセージが表示されます。

| 。/ オーサリング / | 問題集一覧/問題集作成            |                  |
|-------------|------------------------|------------------|
| 🤌 問題集作      | ■成                     |                  |
|             |                        |                  |
| 保存しました。     |                        |                  |
| 情報入力        | 設問編集 ブレビュー             | プレビュー 完成版 🗸 保存する |
| * g.        | <b>バール</b> 英検3級準備講座その1 |                  |

登録できたデータは、一覧画面からも確認することができます。

| ▶ 問詞               | 題集一覧                       |     |          |                                   |                                     |                 |    |    | 0          | 問題集の作 |
|--------------------|----------------------------|-----|----------|-----------------------------------|-------------------------------------|-----------------|----|----|------------|-------|
|                    |                            |     |          |                                   |                                     |                 |    |    |            |       |
|                    |                            |     |          |                                   |                                     |                 |    |    |            |       |
|                    |                            |     |          |                                   |                                     |                 |    |    |            |       |
| ♀ 検索条              | 件を表示する                     |     |          |                                   |                                     |                 |    |    |            |       |
|                    |                            |     |          |                                   |                                     |                 |    |    |            |       |
|                    |                            |     |          | 1件から1                             | 件 1件中                               |                 |    |    |            |       |
| ID                 | <b>ቃ</b> イトル               | 難易度 | 設問数      | 1件から1<br>作者                       | 件 1件中<br>最終更新日 <b>个</b>             | 拔態              | 共有 | 編集 | ブレビュー      | コピー   |
| <b>ID</b><br>10897 | <b>タイトル</b><br>英検3級準備講座その1 | 難易度 | 設問数<br>4 | 1件から1<br><b>作者</b><br>Tanaka Taro | 件 1件中<br>最終更新日↑<br>2017/02/28 18:43 | <b>状態</b><br>完成 | 共有 | 編集 | ブレビュー<br>0 | 1Ľ-   |